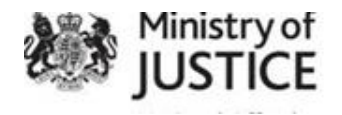

# Advice Note 17082022 – Case Transfers and Temporary Move Requests recording within NDelius

### **Contents:**

| Introduction<br>Background<br>Case Transfers                                                           | 1<br>1<br>2 |
|----------------------------------------------------------------------------------------------------|-------------|
| Adding the NSI – Case Transfers<br>Updating the NSI<br>Completing the Activity and terminating the NSI |             |
| Temporary Moves                                                                                        | 8           |
| Updating the NSI<br>Temporary Move Activity completed                                                  | 10<br>11    |
| Contacts                                                                                               | 11          |

# Introduction

This Advice Note provides Probation Regions with guidance on recording Case Transfer and Temporary Move requesting in NDelius.

# **Background**

Two NSIs have created to provide a recording solution that enables Regions to capture the process for full case transfer and temporary move requests.

Historically, this was done via a role NSI and/or the physical transfer of the person and sentence to another area in a pending state, which is not best practice and causing confusion to staff.

These NSIs along with best practice will ensure a safe transfer, which is better, improved and auditable. MI will provide a National, Regional and PDU view of Case Transfer and Temporary Moves and allow these to be tracked without the need for additional trackers.

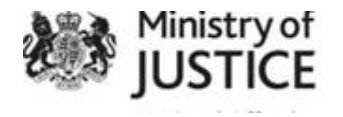

# **Case Transfers**

To support case transfers between Probation Practitioners internally (e.g., PDU to PDU) or externally to their region there has been two NSIs created to support the end-to-end process, from initiation to the person on probation (pop) moving, they are:

- Case Transfer (CT1)
- Temporary Moves (CT2)

# Adding the NSI – Case Transfers

- 1. Find Person on Probation
- 2. Select 'Personal Details'
- 3. Click 'NSIs' option from the Navigation Pane
- 4. Click 'Add Non Statutory Intervention' button
- 5. Select the Probation Region as the Provider (this is the current supervising Probation Practitioner)
- 6. Leave Establishment field as Please Select
- 7. Select 'Case Transfer' from drop down menu in the NSI Main Type field
- 8. Select the appropriate reason for the transfer as the sub type from drop down list

| Add Non Statutory Intervention         |                                    |   |
|----------------------------------------|------------------------------------|---|
| NSI Provider: ^                        | ZZ BAST Public Provider 1          | ~ |
| Establishment Provider: ^              | [Please Select]                    | ~ |
| Non Statutory Intervention: *          | Case Transfer                      | ~ |
| Non Statutory Intervention Sub type: * | [Please Select]                    | ~ |
| Referral Date: *                       | [Please Select]                    |   |
|                                        | Transfer between England and Wales |   |
| Expected Start Date:                   | Transfer Out of Jurisdiction       |   |
| Actual Start Date:                     | Transfer Out of Region             |   |
|                                        | Transfer within Region             |   |
| Drovidor: *                            | 77 DACT Bublic Drovider 4          |   |

Figure 1 - Add Non-Statutory Intervention screen

- 9. Enter the Referral Date date PoP advised of potential new address.
- 10. Enter '**Expected Start date**' this is the date that the PoP wishes to move by, or leave blank if they don't have a date yet.
- 11. Enter Actual Start Date this is only to be used if they have already moved
- 12. Enter the officers Provider, Team and Officer details current PP
- 13. Select 'Transfer Initiated' from the status drop down menu
- 14. Start Date and time will auto populate to the system date and time

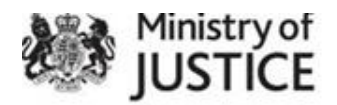

15. Enter notes where applicable – any information helpful to the target provider region.

| Add Non Statutory Intervention         |                                            |                       |   |  |
|----------------------------------------|--------------------------------------------|-----------------------|---|--|
| NSI Provider: *                        | ZZ E                                       | AST Public Provider 1 | ~ |  |
| Establishment Provider: ^              | [Ple                                       | ise Select]           | ~ |  |
| Non Statutory Intervention: *          | Cas                                        | e Transfer            | ~ |  |
| Non Statutory Intervention Sub type: * | Trar                                       | sfer Out of Region    | ~ |  |
| Referral Date: *                       | <b>#</b>                                   | 17/08/2022            |   |  |
| Expected Start Date:                   | <b>#</b>                                   |                       |   |  |
| Actual Start Date:                     | <b>#</b>                                   |                       |   |  |
| Provider: *                            | ZZ BAST Public Provider 1                  |                       |   |  |
| Team:                                  | National Admin ~                           |                       |   |  |
| Officer:                               | Baker, Karen (NPS - External Organisation) |                       |   |  |
| Status: *                              | Transfer Inititated ~                      |                       |   |  |
| Status Date: *                         | 17/08/2022                                 |                       |   |  |
| Status Time: *                         | 0                                          | O 15:55               |   |  |

Figure 2 - Add Non Statutory Intervention screen

- 16. Click 'Update' this will allow the current PP to complete the **'NAT Case Transfer - Transfer Form'** and the **'NAT Case Transfer Actions'** forms.
- 17. Click 'Document' button and complete the necessary information and upload to NDelius following BAU processes. Once completed close the Document List screen
- 18. Save the NSI

| Non State  | utory Intervention List               |    |                     |             |              |       |      |        |        |                  |
|------------|---------------------------------------|----|---------------------|-------------|--------------|-------|------|--------|--------|------------------|
|            | Show Terminated NSIs                  | No |                     |             |              |       |      | ~      |        |                  |
| Start Date | Description                           |    | Status              | Status Date | Manager      | Docs? |      |        |        |                  |
|            | Case Transfer - Transfer Out of Regio | n  | Transfer Inititated | 17/08/2022  | Baker, Karen | Y     | view | update | delete | request transfer |

Figure 3 - Non Statutory Intervention List screen

Once the PP has completed all relevant paperwork required, they will need to transfer the NSI to notify the receiving region that a transfer is required

- 19. Select the 'Request Transfer' hyperlink
- 20. Complete the Consolidation Transfer Request Transfer details section -this is to the Region/team you wish to send it to.
- 21. Locate the Person NSI Case Transfer entry and select the transfer Reason as 'Inter Provider transfer Initiated'
- 22. Click 'transfer' button

#### **Note** – <u>Do not transfer any other item at the time, NSI only</u>!

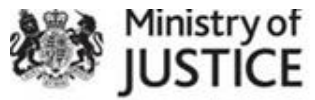

| Consolidate    | ed Transfer Request           |                         |                                       |                      |                     |   |
|----------------|-------------------------------|-------------------------|---------------------------------------|----------------------|---------------------|---|
| TRANSFER TO D  | ETAILS                        |                         |                                       |                      |                     |   |
|                | Provider: *                   | North East Region       |                                       |                      |                     | • |
|                | PDU:                          | [Please Select]         |                                       |                      | Y                   |   |
|                | Local Admin Unit:             | [Please Select]         |                                       |                      | ~                   |   |
|                | Team: *                       | Unallocated Team(N5     | 4)                                    |                      | ~                   |   |
|                | Team Contacts:                | No email address record | fed - please advise service de        | sik if known         |                     |   |
|                |                               | No phone number record  | ded - please advise service de        | sk if known          |                     |   |
|                | Officer: *                    | Unallocated             |                                       |                      | v                   | • |
|                | Officer Email:                | No linked user record   |                                       |                      |                     |   |
| SELECT ITEMS P | OR TRANSFER                   |                         |                                       |                      |                     |   |
| Type           | Description                   | Start Date              | Current Provider                      | Status               | Reason For Transfer |   |
| Person NSI     | Case Transfer/Transfer Out of | Region 17/08/2022       | ZZ BAST Public Provider 1, N<br>Baker | ational Admin, Karen | [Please Select]     | ~ |

Figure 4 - Consolidated Transfer Request screen

| Person NSI   | Case Transfer/Transfer Out of Region | 17/08/2022 | ZZ BAST Public Provider 1, National Admin,<br>Karen Baker | Transfer<br>Pending |
|--------------|--------------------------------------|------------|-----------------------------------------------------------|---------------------|
| Figure F Tue | nofe " Develine                      |            |                                                           |                     |

Figure 5 - Transfer Pending

This request will now be sent to the receiving provider/team and will appear in the Pending Transfer Diary for the receiving region, or NSI caseload diary for internal regional moves.

#### Receiving Region/PDU

All regions should undertake regular checks on the Pending Transfer Diary/NSI Caseload diaries to ensure they locate the transfer requests.

- 1. Navigate to Officer Diary
- 2. Select 'Pending Transfers'<sup>1</sup> option on navigation pane
- 3. Complete the Provider/team/officer fields
- 4. Select direction as 'Transfer in'
- 5. Level = NSI
- 6. Type = Case Transfer
- 7. Click Search

The system will display all pending transfers for that selection criteria

<sup>&</sup>lt;sup>1</sup> For internal regional transfer go to the NSI caseload screen and select Person; Case transfers within steps 5 and 6 above – you can also filter by status in addition.

| JUSTICE                       |                                               |               |                   |                 |             |
|-------------------------------|-----------------------------------------------|---------------|-------------------|-----------------|-------------|
| Pending Transfers             |                                               |               |                   |                 |             |
| SEARCH CRITERIA               |                                               |               |                   |                 |             |
| Provider: *                   | East Midlands Region                          |               |                   | ~               |             |
| PDU:                          | [Please Select]                               |               |                   | ~               |             |
| Local Admin Unit:             | [Please Select]                               |               |                   | ~               |             |
| Team:                         | Unallocated Team(N53)                         |               |                   | ~               |             |
| Officer:                      | All Officers                                  |               |                   | ~               |             |
| Transfer Direction:           | Transfer In                                   |               |                   | ~               |             |
| Transfer Level:               | NSI                                           |               |                   | ~               |             |
| NSI Type:                     | All                                           |               |                   | ~               |             |
|                               | Search                                        |               |                   |                 |             |
| SEARCH RESULTS                |                                               |               |                   |                 |             |
| Risk CRN Name† Request Date   | Provider                                      | Transfer Type |                   |                 |             |
| C E228205 ops, dev 18/08/2022 | All East Midlands LDU - Unallocated Team(N53) | Case Transfer | View Intervention | Update Transfer | Add Contact |
| Print Close                   |                                               |               |                   |                 |             |

Figure 6 - Officer Diary, Pending Transfer screen

From here the user can view the NSI and all its documentation, add a contact or Update the Transfer to accept/reject it.

#### Updating the Transfer

The transfer <u>must</u> be accepted or rejected, and this can be done by selecting the 'Update Transfer' hyperlink as per figure 6 above.

This will take the user to the Consolidated Transfer Review screen and can be actioned as per BAU processes. Allocation, of the NSI only, to the receiving practitioner who will be either completing the checks/new COM or both should be done at this point.

| Consolidate   | ed Transfer Review                   |              |                           |                                   |                      |      |
|---------------|--------------------------------------|--------------|---------------------------|-----------------------------------|----------------------|------|
| PENDING TRANS | FER ITEMS                            |              |                           |                                   |                      |      |
| Туре          | Description                          | Request Date | Current Provider          | Reason For Transfer               | Target Provider      |      |
| Person NSI    | Case Transfer/Transfer Out of Region | 18/08/2022   | ZZ BAST Public Provider 1 | Inter-Provider Transfer Initiated | East Midlands Region | View |
| Accept Re     | ject Withdraw Edit Close             |              |                           |                                   |                      |      |

Figure 7 - Consolidated Transfer Review screen

The receiving region will now have the same read/write access as the current supervising practitioner does, as the NSI will now be in their ownership, and both can now simultaneously update the case as necessary.

To manage all Case Transfer NSIs within the region, using the NSI Caseload Diary allows the PDU heads to look at all active transfers within the PDU/Region and they can be filtered by status.

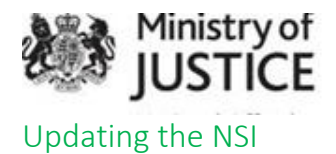

Throughout the activity the NSI should be updated to reflect where the user is with delivery of service.

The following NSI statuses should be used once the initial transfer NSI has been added.

- **Under Review** the practitioner undertaking the check should select this at the point transfer is accepted
- Home Assessment Completed<sup>2</sup> once the home address checks have been completed this status should be used.
- Approved checks completed, and full transfer has been accepted
- **Rejected** checks have completed but full transfer is rejected
- Escalated 20 day
- Escalated 30 day
- Escalated 40 day
- 1. Find PoP
- 2. Navigate to the Case Transfer NSI
- 3. Select **Update** hyperlink
- 4. Update the **Actual Start Date** To be completed by the PP when check commence
- 5. Update the **Status, date and time**
- 6. Add **notes** where appropriate
- 7. Save

Repeat each time the process moves on until completion.

Transfer documents should be updated and ensure they are uploaded back to NDelius.

Contacts can be added to support the process and the following have been linked to the NSI<sup>3</sup>:

- 3-way meeting (non NS) (C363)
- Management Oversight General (MO1)
- High risk review meeting
- MARAC meeting
- IOM other contact
- Pre-cons Requested
- Pre-cons received
- Police intelligence Enquires Requested
- Police intelligence Enquires Response received
- Safeguarding Enquires Requested
- Safeguarding Enquires Response Received

<sup>&</sup>lt;sup>2</sup> Refer to CRI015 – Address Assessments; Advice Note 18102021 – Home Visit Risk Assessment

<sup>&</sup>lt;sup>3</sup> 'Relates to' field on the Add Contact screen should be the NSI to see these contacts

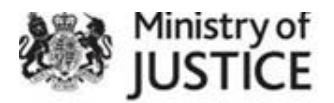

Note – OASys Assessments and Registration Review contacts will be system generated when they have been completed within that functionality therefore, not directly linked to the NSIs.

The codes which will be recorded in the contact log are:

- EOAS OASys Assessment
- ERGR Registration Review

They can be viewed easily by both regions using the Contact List for NSIs<sup>4</sup> button within the NSI itself.

| Actual End Date:             |                                                       |
|------------------------------|-------------------------------------------------------|
| Outcome:                     | [Please Select]                                       |
|                              | Save Update Document Contact List for this NSI Cancel |
| Figure 8 - Update NSI screen |                                                       |

# Completing the Activity and terminating the NSI

At the point all the checks and paperwork has been completed/withdrawn the Case Transfers NSI should be updated and Terminated.

The Status of Approved or Rejected should be recorded plus the NSI outcome section using one of the following Outcome types:

- Transfer Accepted
- Transfer Rejected
- Transfer Withdrawn
- 1. Enter the Actual End Date
- 2. Select the appropriate **outcome** option
- 3. Save

There is no requirement to transfer the NSI back to the current supervising practitioner.

Once the Transfer has been accepted arrangements to transfer the whole case should be undertaken within the agreed timescales ensuring the person level, sentence level and all components, including any additional NSIs i.e. toolkits are transferred to the new region following BAU processes. Refer to **CRI013 – Inter Provider Transfers.** 

<sup>&</sup>lt;sup>4</sup> Except for the system generated contacts.

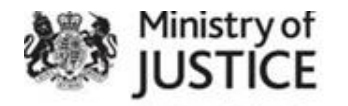

# **Temporary Moves**

To support a temporary move the '**Temporary Move**' NSI has been created and should be used in all cases where a full transfer is not required, in accordance with the Policy Framework

- 1. Find Person on Probation
- 2. Select 'Personal Details'
- 3. Click 'NSIs' option from the Navigation Pane
- 4. Click 'Add Non Statutory Intervention' button
- Select the Probation Region as the Provider (this is the current supervising Probation Practitioner)
- 6. Leave Establishment field as Please Select
- 7. Select 'Temporary Move' from drop down menu in the NSI Main Type field
- 8. Select the appropriate **reason for the transfer** as the sub type from drop down list

| Add Non Statutory Intervention         |                                                                            |    |
|----------------------------------------|----------------------------------------------------------------------------|----|
| NSI Provider: *                        | ZZ BAST Public Provider 1                                                  | ~  |
| Establishment Provider: ^              | [Please Select]                                                            | ~  |
| Non Statutory Intervention: *          | Tempoary Move                                                              | ~  |
| Non Statutory Intervention Sub type: * | [Please Select]                                                            | ~  |
| Referral Date: *                       | [Please Select]                                                            | 1  |
|                                        | A mental health treatment programme                                        |    |
| Expected Start Date:                   | A period of residence at an Approved Premise                               | 11 |
| Actual Start Date:                     | A residential drug treatment programme                                     | 11 |
|                                        | A verified tempaory period of employment                                   |    |
| Provider: *                            | Any other Residential facility                                             | 11 |
| Toam                                   | Other                                                                      |    |
| Team.                                  | S47 Transfers/Hosptial orders into private secure mental health facilities |    |
| Officer:                               | Student returning home                                                     |    |

#### Figure 9 - Add NSI screen

- 9. Enter the Referral Date date the PoP indicated a change in circumstances
- 10. Enter 'Expected Start Date' this is the date the PoP need to move
- 11. Enter the Provider, Team and officers' details current PP
- 12. Select 'Temporary Transfer Initiated' from the status drop down list
- 13. Status Date and Time will auto populate to the system time/date

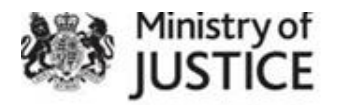

| Add Non Statutory Intervention         |                                |
|----------------------------------------|--------------------------------|
| NSI Provider: ^                        | ZZ BAST Public Provider 1      |
| Establishment Provider: ^              | [Please Select]                |
| Non Statutory Intervention: *          | Tempoary Move 🗸                |
| Non Statutory Intervention Sub type: * | Any other Residential facility |
| Referral Date: *                       | <b>22/08/2022</b>              |
| Expected Start Date:                   |                                |
| Actual Start Date:                     |                                |
| Provider: *                            | [Please Select]                |
| Team:                                  | Temporary Move initiated       |
| Officer:                               | Reviwed                        |

Figure 10 - Add NSI Screen

- 14. Enter notes where applicable any information helpful to the target provider region
- 15. Click 'Update' this will allow the current PP to complete the '**NAT Temporary Move Form'**
- 16. Click 'Document' button and complete the necessary information and upload to NDelius following BAU processes. Once completed close the Document List screen
- 17. Save the NSI

Once the PP has completed all relevant paperwork required, they will need to transfer the NSI to notify the receiving region that a transfer is required

- 18. Select the 'Request Transfer' hyperlink
- 19. Complete the Consolidation Transfer Request Transfer details section -this is to the Region/team you wish to send it to.
- 20. Locate the Person NSI Case Transfer entry and select the transfer Reason as 'Inter Provider transfer Initiated'
- 21. Click 'transfer' button

### Note - Do not transfer any other item at the time, NSI only!

This request will now be sent to the receiving provider/team and will appear in the Pending Transfer Diary for the receiving region, or NSI caseload diary for internal regional moves.

#### **Receiving Region/PDU**

All regions should undertake regular checks on the Pending Transfer Diary/NSI Caseload diaries to ensure they locate the transfer requests.

- 1. Navigate to officer Dairy
- 2. Select **Pending Transfers** (External to Region) / **NSI Caseload** (internal to region)
- 3. Complete the Provider/team/officer fields

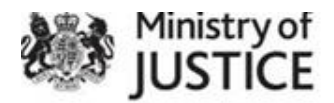

- 4. Select direction as 'Transfer in'
- 5. Level = NSI
- 6. Type = Case Transfer
- 7. Click Search

The system will display all pending transfers for that selection criteria

From here the user can view the NSI and all its documentation, add a contact or Update the Transfer to accept/reject it.

### Updating the Transfer

The transfer <u>must</u> be accepted or rejected, and this can be done by selecting the 'Update Transfer' hyperlink as per figure 6 above.

This will take the user to the Consolidated Transfer Review screen and can be actioned as per BAU processes. Allocation, of the NSI only, to the receiving practitioner who will be either completing the checks/new COM or both should be done at this point.

The receiving region will now have the same read/write access as the current supervising practitioner does as the NSI will now be in their ownership, and both can now simultaneously update the case as necessary.

### Updating the NSI

Throughout the activity the NSI should be updated to reflect where the user is with delivery of service.

The following NSI statuses should be used once the initial transfer NSI has been added.

- Supporting PP allocated
- Reviewed
- Ended
- 8. Find PoP
- 9. Navigate to the Case Transfer NSI
- 10. Select **Update** hyperlink
- 11. Update the **Actual Start Date** To be completed by the PP when check commence
- 12. Update the Status, date and time
- 13. Add **notes** where appropriate
- 14. Save

Repeat each time the process moves on until completion.

Transfer documents should be updated and ensure they are uploaded back to NDelius.

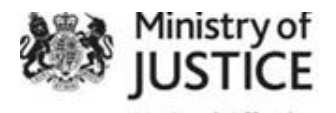

**Management Oversight – General** contact type can be added to support the process and has been linked to the NSI.

### Temporary Move Activity completed

At the point the temporary move has completed the Temporary Move NSI should be updated and Terminated.

The Status should be updated to 'Ended' plus the NSI outcome section using one of the following Outcome types:

- End of Temporary Transfer
- Permanent Transfer\*

\***Note** – where it has been decided that a Permanent Transfer is required then the case should be transferred via the Consolidated Transfer Request screen following BAU processes. Refer to CRI013 – Inter-Provider Transfers for full guidance.

- 1. Enter the Actual End Date
- 2. Select the appropriate outcome option
- 3. Save

There is no requirement to transfer the NSI back to the current supervising practitioner.

# Contacts

For queries relating to the process described in this Advice Note please contact: **NDeliusqueries@justice.gov.uk**